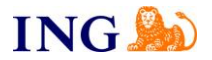

## INSTRUKCJA SKŁADANIA SPRAWOZDANIA FINANSOWEGO PRZEZ eKRS GDY PRZYNAJMNIEJ JEDNA Z OSÓB UPRAWNIONYCH DO REPREZENTACJI POSIADA NUMER PESEL

Do bezpłatnego złożenia e-sprawozdania przez eKRS konieczne jest posiadanie numeru PESEL ujawnionego w KRS. Aby złożyć sprawozdanie finansowe przez eKRS, należy przejść pod poniższy adres: <u>https://ekrs.ms.gov.pl/home</u>, a następnie wybrać "Bezpłatne zgłaszanie dokumentów finansowych".

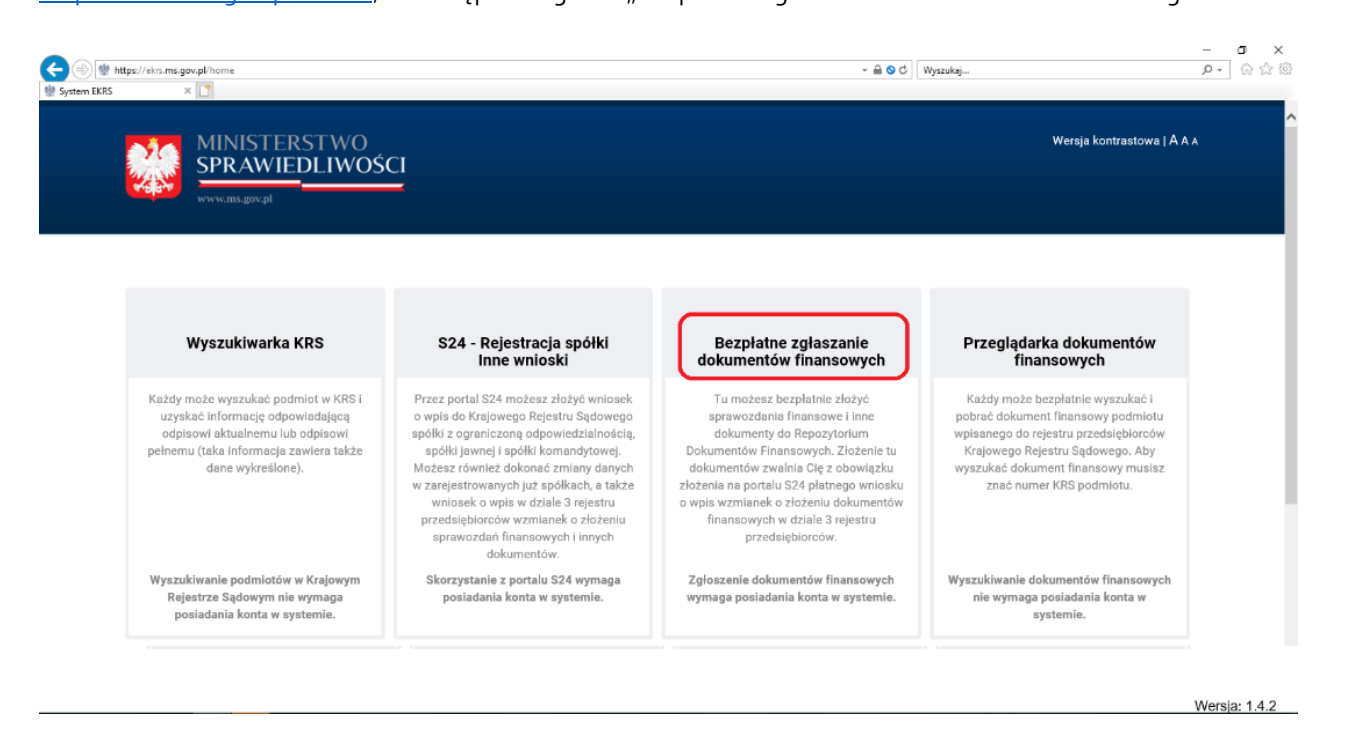

W kolejnym kroku należy zalogować się na swoje konto.

Jeśli jeszcze nie posiadamy takiego konta, można je utworzyć, poprzez przejście ze strony głównej do "S24 – rejestracja Spółki, inne wnioski".

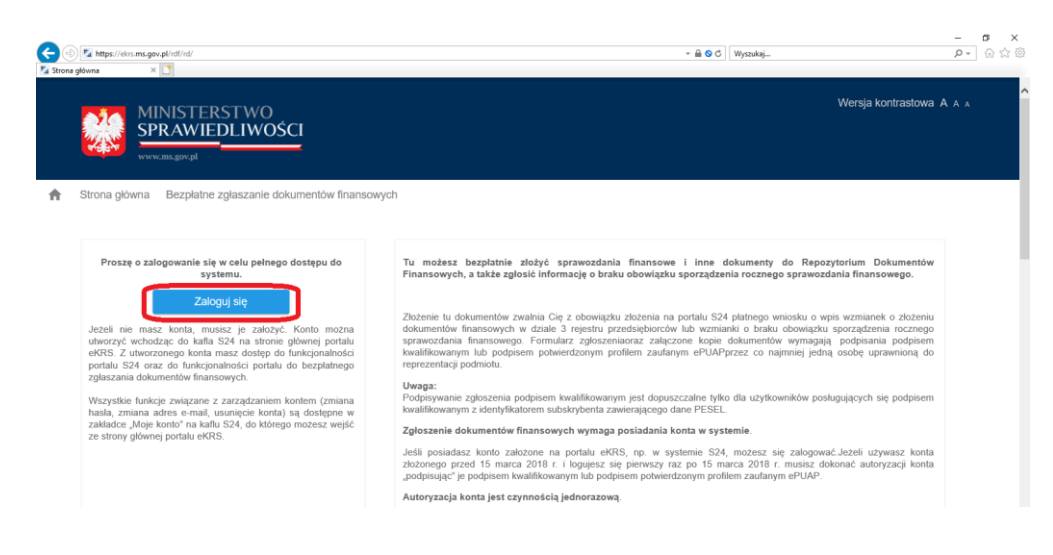

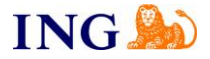

Następnie, po zalogowaniu loginem i hasłem do eKRS, przechodzimy do "Przygotowania i składania zgłoszeń".

| Compared to the second second | av.pl/rdl/rd/                                                                                                    |                                                                                                    | - 🔒 🛇 C                                                                                       | Wyszukaj                                                                                                    | × ₪ –<br>@☆@<br>-Q |
|----------------------------------------------------------------------------------------------------|----------------------------------------------------------------------------------------------------|----------------------------------------------------------------------------------------------------|-----------------------------------------------------------------------------------------------|----------------------------------------------------------------------------------------------------|--------------------|
|                                                                                                    | IINISTERSTWO<br>PRAWIEDLIWOŚCI                                                                                                    |                                                                                                    |                                                                                               | Wersja kor                                                                                                    | ntrastowa A A A    |
| 🔒 Strona główna                                                                                                    | Bezpłatne zgłaszanie dokumentów finanso                                                                                                    | wych                                                                                                    |                                                                                               | Zalogowany jako:                                                                                                    | Wyloguj            |
| (                                                                                                    | Przygotowanie i składanie<br>zgłoszeń                                                                                                    | Przeglądanie złożonych<br>zgłoszeń                                                                                                    | Podpisywanie zgłoszeń<br>udostępnianych do podpisu                                            | Powiadomienia                                                                                                    |                    |
|                                                                                                    | Tutaj močesz zobaczyć wozyskie<br>workanie wykatemio starych wykatemio<br>wykatemie wykatemio starych wykatemio<br>proposzą najwatemio starych wykatemio<br>proposzą najwatemio starych wykatemio<br>proposzą najwatemio starych wykatemio<br>proposzą wykatemio<br>starych wykatemio starych wykatemio<br>starych wykatemio starych wykatemio<br>starych | Tudi jospitoses <b>vystae</b> zgłoszenia<br>Datywienych zgłoszeń łędziesz mia<br>tudowysławie z zakowie w tek<br>jego rejestracji, a tukże o zgłoszonych<br>dokumentach. | Tutaj znajdzesi: zgłoszenia, które<br>zostały pzedkazani na Twoje konto w<br>celu podpisanis. | Tutaj znajdzesz powiadomienia z<br>samon odyczące i woch z głaszeń. Tr<br>samon odyczące i woch z głaszeń. Tr<br>samo z samo z samo z samo<br>na korto e- mai z prystane do Trujego<br>korta w systemie.<br>pokaż więcej |                    |

W następnym kroku naciskając na przycisk "+Dodaj zgłoszenie".

| C C T https://ekrs.ms.gov.pl/rdf/rd/                                                                         |                                    |                                             |                                                |                       | ~ <b>@ 0</b> c)      | Wyszukaj               |                                   | - 6 ×<br>⊜☆⊚ - ۹ |
|----------------------------------------------------------------------------------------------------|------------------------------------|---------------------------------------------|------------------------------------------------|-----------------------|----------------------|------------------------|-----------------------------------|------------------|
|                                                                                                    | ERSTW<br>IEDLIV                    | /0<br>VOŚCI                                 |                                                |                       |                      |                        | Wersja kontras                    | towa A A A       |
| <ul> <li>Strona główna Bezpłat</li> <li>Przeglądanie i składanie zgło</li> <li>+ Dodaj zgłoszenie</li> </ul> | ine zgłaszai<br>Iszeń P            | nie dokumentów fina<br>rzeglądanie złożonyc | ansowych<br>h zgłoszeń Podpisywanie zgłoszeń u | dostępnionych do podj | pisu Powiadom        | Za                     | logowany jako:                    | Wyloguj          |
| Namu antanania =                                                                                             |                                    |                                             | Namur (firma and asiata)                       | Data zapisu           | Okres za jak<br>doku | i składane są<br>menty | Stan                              | Alizia           |
| Nazwa zgioszenia _                                                                                           | iu                                 | NI KKO -                                    | Nazwanima podmiotu                             | × ·                   | Data od 📰            | Data do 📰              |                                   | Akcje            |
|                                                                                                    |                                    |                                             | Brak danych do                                 | wyświetlenia          |                      |                        |                                   |                  |
|                                                                                                    |                                    |                                             | 10 V I< < od: 0 do: 0 z 0                      | wyników, Strona: 1/1  | > >1                 |                        |                                   |                  |
| kejestize sądo<br>posladania ko                                                                              | pc<br>wym nie wyn<br>inta w systen | kaž więcej<br>naga<br>tie.                  | possaoania konta w systemie.                   | wymaga posiadania ke  | onta w systemie.     | nie wymag              | a posiadania konta w<br>systemie. |                  |
|                                                                                                    |                                    |                                             |                                                |                       |                      |                        |                                   | Wersja: 1.4.2    |

W oknie wyboru należy odnaleźć spółkę wpisując jej numer KRS w oknie wyszukiwarki (uwzględniamy zera na początku numeru).

| Contraction (Contraction) | ∑ Ntps://dis.ms.gov.gk/st//sd/<br>Finanzowy × ∑           | <ul> <li></li></ul> | - 6 ×<br>户• 命公卿  |
|---------------------------|-----------------------------------------------------------|---------------------|------------------|
|                           |                                                           | Wersja k            | ontrastowa A A A |
| A                         | Strona główna Bezplatne zgłaszanie dokumentów finansowych | Zalogowany jako:    | Wyloguj          |
|                           | Rejestracja nowego zgłoszenia - Krok 1                    | 1-0-0-0             |                  |
|                           | Wyszukaj numer KRS                                        | Zamkolj             |                  |

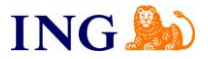

Dane naszej spółki pojawią się na ekranie, jeśli wszystko się zgadza, należy wybrać przycisk "Dalej >" znajdujący się na dole strony.

|             | Rejestracja nowego zgłoszenia -                                                                                                    | - Krok 1                                |                                    | 1-0-                          | 0-0                                   |  |
|-------------|----------------------------------------------------------------------------------------------------|-----------------------------------------|------------------------------------|-------------------------------|---------------------------------------|--|
|             |                                                                                                    | Wyszukaj n                              | umer KRS                           |                               |                                       |  |
|             | 001                                                                                                    | DO <b>1441001</b>                       | Q Szukaj 🚺                         | Zamknij                       |                                       |  |
| KR          | 85:                                                                                                    |                                         |                                    |                               |                                       |  |
| Naz         | zwa/firma podmiotu:                                                                                                    | PÓŁKA Z OGRANICZONĄ ODPOWIEDZIALNOŚCIĄ  |                                    |                               |                                       |  |
| For         | rma prawna:                                                                                                    | SPÓŁKA Z OGRANICZONĄ ODPOWIEDZIALNOŚCIĄ |                                    |                               |                                       |  |
| Sta         | atus zgioszenia:                                                                                                    | w training edge)                        |                                    |                               |                                       |  |
| Osc         | ioba składająca zgłoszenie:                                                                                                    |                                         |                                    |                               |                                       |  |
| Odg         | lpis działu 3:                                                                                                    | Pobierz                                 |                                    |                               |                                       |  |
|             |                                                                                                    |                                         |                                    |                               |                                       |  |
|             |                                                                                                    |                                         |                                    |                               |                                       |  |
| Osc         | oby uprawnione do reprezentacji podmiotu: 🏮                                                                                                    |                                         |                                    |                               |                                       |  |
| Osc         | oby uprawnione do reprezentacji podmiotu:  Nazwisko                                                                                                    | Imi                                     | iç                                 |                               | Pesel                                 |  |
| Osc         | oby upravnione do reprezentacji podmiotu:                                                                                                    | lmi<br>ZBIGM                            | ię<br>IIEW                         | -                             | Pesel                                 |  |
| Osc         | oby uprawniane do reprezentacji podmictu:   Nazwisko                                                                                                    | lmi<br>ZBIGh<br>ART                     | ię<br>IIEW<br>UR                   | -                             | Pesel                                 |  |
| Osc<br>Zhoa | oby sprawnione do representacji podmictu.   Nazwłsko  Szawnione  Szawnione  S | lm<br>ZBION<br>ART                      | ię<br>IIEW<br>UR                   | -                             | Pesel                                 |  |
| Osc<br>Zhoa | atry preminine de representais postinita:                                                                                                    | lmi<br>ZBIGA<br>ART                     | ię<br>IIEW<br>Data statanja        | Okres za joki skla            | Pesel                                 |  |
| Osc<br>Zhoa | aty yanawine do representarij podminitu 🌒 Nazavisko<br>Mazavisko<br>Granovani<br>Stanova dolamenty finansove 🗣<br>Rodzaj dokumenta                                                                                                    | imi<br>ZBGA<br>ART                      | iç<br>IEW<br>UR<br>Data złożenia — | Okres za jaki skla<br>Data od | Pesel<br>dane są dokumenty<br>Data do |  |

W pierwszym kroku należy uzupełnić nazwę roboczą sprawozdania finansowego. Może ona wyglądać na przykład następująco:

"Sprawozdanie finansowe za rok 2018"

Nieco niżej znajdują się dwa pola, w których uzupełniamy datę początkową i końcową okresu, za jaki będziemy składać sprawozdanie (np. 01-01-2018 i 31-12-2018).

Z listy rozwijalnej wybieramy rodzaj dokumentów, jakie chcemy złożyć, może to być "Składanie sprawozdań finansowych i innych dokumentów finansowych" bądź też "Składanie sprawozdań finansowych grup kapitałowych i innych dokumentów"

| ← 🗇 🛐 https://el | krs. <b>ms.gov.pl</b> /rdf/rd/                                                                                                    |                             | ✓     | - 日 ×<br>命会節           |
|------------------|----------------------------------------------------------------------------------------------------|-----------------------------|-------|------------------------|
| Portal Finansowy | ×                                                                                                    |                             |       |                        |
| Strona główna    | Bezplatne zgłaszanie dokumentów finansowych                                                                                        |                             | Zalo  | gowany jako: 🐜 🖬 🧤 🖓 🖍 |
|                  | Rejestracja nowego zgłoszenia - Ki                                                                                                 | rok 2                       | 0-0-0 | _                      |
|                  | KRS:                                                                                                    |                             |       |                        |
|                  | Nazwa/tirma podmiotu:                                                                                                    |                             |       |                        |
|                  | Status zoloszenia:                                                                                                    | w trakcie edvcii            |       |                        |
|                  | Osoba składająca zgłoszenie:                                                                                                    |                             |       |                        |
|                  | Nazwa robocza zgłoszenia *<br>Sprawozdanie finansowe za 2018 rok<br>Okres, za jaki składane są dokumenty<br>Data od *<br>Data do * | 81-01-2018                  |       |                        |
|                  | Wybierz rodzaj zgłoszenia<br>Składanie Sprawozdań Finansowych i innych dokumentó                                                   | W FINANSOWYCH               |       |                        |
|                  | Dodaj dokument                                                                                                    |                             |       |                        |
|                  | Rodzaj dokumentu                                                                                                    | Nazwa dokumentu             | Akcje |                        |
|                  |                                                                                                    | Brak danych do wyświetlenia |       |                        |
|                  | Powrét Zapisz Dalej > Zamknij                                                                                                    |                             |       | Warsis: 1 / 7          |

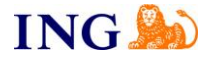

Po wybraniu opcji "dodaj dokument" rozpoczynamy dodawanie załączników.

Dla każdego dokumentu wybieramy datę jego sporządzenia (w opisanym przypadku księgowy wygenerował dokument .xml 29.01.2019. Data ta jest zapisana wewnątrz pliku, a wpisanie innej spowoduje wystąpienie błędu przy zapisie. Datę tę powinien Klientowi podać księgowy przy przekazywaniu dokumentu).

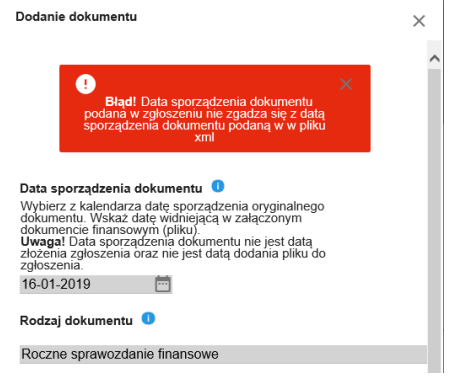

Dodawane pliki <u>przed załączeniem</u> powinny zostać podpisane przez wszystkie zobowiązane do tego osoby w odpowiedni sposób, wskazany na stronie eKRS.

Jeśli dokumenty zawierają zewnętrzne podpisy (np. w wyniku złożenia podpisu kwalifikowanego), <u>każdy z podpisów</u> należy dodać jako "Plik zawierający oddzielny podpis". Tylko komplet podpisów załączonych do pliku zapewnia poprawność złożenia sprawozdania finansowego.

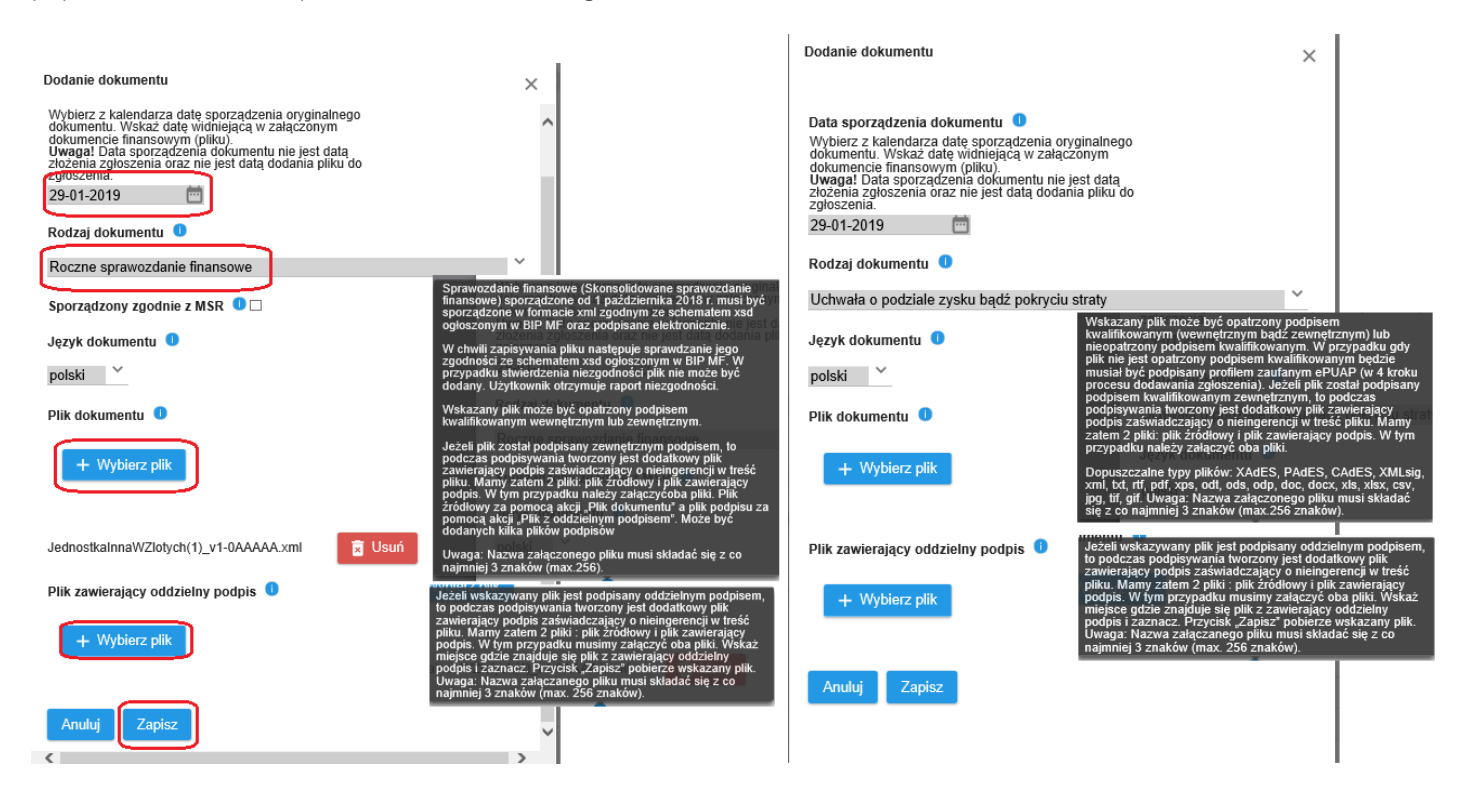

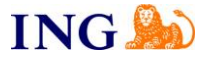

Po dodaniu wszystkich załączników możemy sprawdzić, czy załączony plik zawiera podpisy wszystkich zobowiązanych osób. Należy w danym sprawozdaniu/uchwale wybrać opcję "Pobierz". Wtedy pojawi się okno z załączonymi plikami wraz z osobami podpisującymi (w danym przykładzie plik .xml podpisały 2 osoby, a jedna z osób podpisała zewnętrznym podpisem kwalifikowanym).

| Okres, za jaki składane są dokumenty 🏮    |                          |              | Dokument roboczy                                     | ×                       |
|-------------------------------------------|--------------------------|--------------|------------------------------------------------------|-------------------------|
| Data od *                                 | 01-01-2018               |              |                                                      |                         |
| Data do *                                 | 31-12-2018               |              | Nazwa dokumentu                                      |                         |
| Wybierz rodzaj zgłoszenia                 |                          |              | Język dokumentu polski                               |                         |
| SKŁADANIE SPRAWOZDAŃ FINANSOWYCH I INNYCH | I DOKUMENTÓW FINANSOWYCH |              | Lista dokumentów:                                    |                         |
| Dodaj dokument                            |                          |              | Nazwa pliku                                          | Akcja                   |
|                                           |                          | le.          | JednostkalnnaWZlotych(1)_v1-0NNNNN xml.xades Pobierz | Pobierz treść dokumentu |
| Rodzaj dokumentu                          | Nazwa dokumentu          | Akcje        | zewnętrzny podpis sprawozdania.xades Pobierz         |                         |
| Roczne sprawozdanie finansowe             |                          | Usuń Pobierz |                                                      |                         |
|                                           |                          |              | Osoby podpisujące:                                   |                         |
| Powrót Zapisz Dalej > Zamknij             |                          |              | Imie Nazwisko Pesel                                  |                         |
|                                           |                          |              |                                                      |                         |
|                                           |                          |              |                                                      |                         |
|                                           |                          |              |                                                      |                         |

Po dodaniu wszystkich niezbędnych plików i naciśnięciu "Dalej>" należy złożyć oświadczenie, czy składane dokumenty zostały podpisane przez wszystkie wymagane osoby, czy też któraś z osób odmówiła złożenia podpisu.

| Color Mattheway (Color States) | sgov.plr/df/d/#<br>X                                                                                                    | ~ 🗎 Č                                                    | Wyszukaj   |                           |
|--------------------------------|----------------------------------------------------------------------------------------------------|----------------------------------------------------------|------------|---------------------------|
|                                | MINISTERSTWO<br>SPRAWIEDLIWOŚCI<br>www.magod                                                                                                    |                                                          |            | Wersja kontrastowa A A A  |
| 🏫 Strona główna Bez;           | platne zglaszanie dokumentów finansowych                                                                                                    |                                                          |            | Zalogowany jako: (Wyloguj |
|                                | Rejestracja nowego zgłoszenia - Krok 3                                                                                                    |                                                          | 0-0-0-0    |                           |
|                                |                                                                                                    |                                                          |            |                           |
| ĸ                              | RS:                                                                                                    |                                                          |            |                           |
| Na                             | azwa/firma podmiotu:                                                                                                    |                                                          |            |                           |
| Fo                             | orma prawna:                                                                                                    | and the summer of                                        |            |                           |
| St                             | tatus zgłoszenia:                                                                                                    | w trakcie edycji                                         |            |                           |
| 01                             | soba skladająca zgłoszenie:                                                                                                    | <del></del>                                              |            |                           |
| 0                              | Dświadczenie osoby (osób) podpisującej zgłoszenie. Oświadczenie będzie podpisane razen                                                                                  | n ze zgłoszeniem.                                        |            |                           |
| 0                              | Świadczenie: dołączone do zgłoszenia dokumenty spełniają wymogi określone w ustawie z                                                                                   | dnia 29 września 1994 o rachunkowości.                   |            |                           |
| R                              | oczne sprawozdanie finansowe                                                                                                    | •                                                        |            |                           |
|                                | Dryginał dokumentu został podpisany przez kierownika jednostki w rozumieniu art.3 pkł 6 ustawy z dnia 29 wrześni<br>Dokument nie posiada wszystkich wymaganych podpisów | a 1994 r. o rachunkowości oraz osobę prowadzącą księgi r | rachunkowe |                           |
|                                | Powrół Zapisz Dulej > Zamknij                                                                                                    |                                                          |            |                           |

Jeśli dokument nie posiada wszystkich wymienionych podpisów, należy uzupełnić dwa dodatkowe pola – kto nie podpisał dokumentów i jaka jest przyczyna odmowy – pole z uzasadnieniem zawiera jedynie 1000 znaków.

| Rejestracja nowego zgloszenia - Krok 3                                                                                                    | <b>0−0−0</b> −0                                                      |
|----------------------------------------------------------------------------------------------------|----------------------------------------------------------------------|
| KRS:                                                                                                    |                                                                      |
| Nazwa/firma podmiotu:                                                                                                    |                                                                      |
| Forma prawna:                                                                                                    |                                                                      |
| Status zgłoszenia:                                                                                                    | w trakcie edycji                                                     |
| Osoba składająca zgłoszenie:                                                                                                    | <del></del>                                                          |
| Oświadczenie osoby (osób) podpisującej zgłoszenie. Oświadczenie będzie podpisane raz<br>Oświadczenie: dołączone do zgłoszenia dokumenty spełniają wymogi określone w ustawi | tem ze zgloszeniem.<br>e z dnia 29 września 1994 o rachunkowości.    |
| Roczne sprawozdanie finansowe                                                                                                    |                                                                      |
| Oryginał dokumentu został podpisany przez kierownika jednostki w rozumieniu art.3 pkt 6 ustawy z dnia 29 wrze<br>Dokument nie posiada wszystkich wymaganych podpisów        | śnia 1994 r. o rachunkowości oraz osobę prowadzącą księgi rachunkowe |
| Klo nie podpisał: 0                                                                                                    |                                                                      |
|                                                                                                    |                                                                      |
| Powód braku podpisu: 🔍                                                                                                    |                                                                      |
|                                                                                                    |                                                                      |
| Powett Zapisz Dalej > Zanknj                                                                                                    |                                                                      |

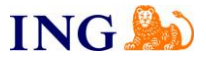

Po złożeniu oświadczenia o podpisach, w kolejnym kroku należy zapisać przygotowywane dokumenty (przycisk "Zapisz" na dole strony) i zweryfikować ich poprawność ("Weryfikuj zgłoszenie").

|   |               |                                                                                                    | CI                                                                                                    |                                                                                                    |                                         | Wersja kontrastowa A א א |
|---|---------------|----------------------------------------------------------------------------------------------------|----------------------------------------------------------------------------------------------------|----------------------------------------------------------------------------------------------------|-----------------------------------------|--------------------------|
| ń | Strona główna | Bezpiatne zgłaszanie dokumentów finanso                                                                                  | <sup>wych</sup><br>estracja nowego zgłoszenia - Krok 4                                                                                                    |                                                                                                    | 0-0-0-0                                 | Zalogowany jako: Wyloguj |
|   |               | KRS:                                                                                                    |                                                                                                    |                                                                                                    |                                         | 1                        |
|   |               | Nazwa/firma podmiotu:                                                                                                    |                                                                                                    | ······································                                                                                                    |                                         |                          |
|   |               | Forma prawna:                                                                                                    |                                                                                                    | u trakcia ortugii                                                                                                    |                                         |                          |
|   |               | Status zgroszenia:<br>Osoba składająca zołoszenie:                                                                       |                                                                                                    | w trakcie edycji                                                                                                    |                                         |                          |
|   |               | Przed podpisaniem zgłoszenia<br>W przypadku weryfikacji negal<br>Werytkuj zgłoszenie 2<br>Osoby podpisujące zgłoszenie 0 | powinieneś je zwerytikować, aby móc je jeszcze poprawić. W<br>wnej, system wskaże Ci błędy, które należy poprawić.<br>Żybozenie mweł być podpisane przez co najmanej jedna<br>obchę knycza uprawnoma do roprocentaje podmoch<br>Oceba i a much podsałe namer / Fest. wybach podmoch | leryfikowana jest kompletność i formalna poprawność zgł<br>bołać opisowate bedoż posływnia zweryfikowane oraz<br>poprawnia podralenie przyc or amerije jedna oradni,<br>przyczk, Wybij opiszenie do reposytomam DP-sięb sł<br>dymmy. Moczy under wrate zposzenie do Feposytomam<br>populacienie na rejestruj ka snysk beczenie do Feposytoma<br>populacienie na rejestruj ka snysk beczenie do Feposytoma<br>populacienie na rejestruj ka snysk beczenie do Feposytoma<br>populacienie na rejestruj ka snysk beczenie do Feposytoma<br>populacienie do dokanam u vrjetu vzmanek w | oszenia. Zostaniesz poinformowany o wyr | niku weryfikacji.        |
|   |               | Zaznacz                                                                                                    | reprezentacji podmiotu posladających nr PESEL.<br>Poprzez przyciski zaznacz <sup>*</sup> wskazuliesz osoby (co naimpiej                                                                                                    | rejestize KKS oraz o zamieszczeniu dokumentów w<br>Repozytorium. Uwaga: przy dużym obciążeniu systemu,<br>dokumenty beda zamieszczone w Repozydorium w ciagu 24.                                                                                                    | ekazano na konto P                      | odpisz                   |
|   |               |                                                                                                    | jedna) z listy, które będą podpisywały zgłoszenie. Do wybóru<br>masz podpis kwalifikowany lub podpis poświadczony<br>profilem zaufanym e-PUAP                                                                                                    | godzine ny ovog zamoszczone w responstrowne w augo z 4<br>godzin.<br>Jeżeli znieszenie zostało zweryfikowane neradywnie lub nie                                                                                                    |                                         | Wybierz                  |
|   |               |                                                                                                    | Jeżeli wskażesź siebie, podpisz zgłoszenie<br>Jeżeli wskażana osoba nie może podpisać zgłoszenia na<br>Twojim komputerze, możesz przekazać jej zgłoszenie do                                                                                                    | zostało poprawnie podpisane, a nie ma możliwości jego<br>poprawienia, musisz złożyć wniosek do sądu.<br>Uwaga! Wniosek może być złożony tylko drogą                                                                                                    |                                         | Wybierz                  |
|   |               |                                                                                                    | podpisu na jej konto, podająć adres e-mail powiązany 2 jej<br>kontem.<br>Uwaga: Udostępnianie dokumentu innym osobom należy<br>stosować wdasznie w czronodku, odu wekszana osoba                                                                                                    | elektroniczną za posrednictwem portalu S24 jako<br>wniosek o zmianę wpisu w KRS – sprawozdania<br>finansowe i inne dokumenty.                                                                                                    |                                         | Wybierz                  |
|   |               |                                                                                                    | nie może podpisać dokumentu na twoim komputerze.<br>W przypadku gdy zgłoszenie zostało udostępnione do<br>podpisu innym osobom, możesz dokonać zmiany osoby lub<br>usupacie ocho i zroznagnumć z oczydawania na podpis                                                              | Uwaga: Zgłoszenie, które w przeciągu 14 dni nie zostanie<br>wysłane do repozytorium DF zostanie automatycznie<br>usunięte z systemu.                                                                                                    |                                         | Wybierz                  |
|   |               | Powrót Pokaż zgłoszenie                                                                                                  | Zapisz Wyśli zgłoszenie do repozytorium DF O Zamknij                                                                                                    | Wysłane zgłoszenia możesz obejrzeć w zakładce<br>Przeglądanie złożonych zgłoszeń" Korzystając z kalla<br>Przeglądarka dokumentów finansowych" na głównej stronie<br>portalu eKRS obejrzysz złożone dokumenty.                                                                                                    |                                         | Washing & 2              |

Sprawozdanie może zostać podpisane w kroku 4. tylko przez jednego z członków zarządu. Jeżeli nie jesteśmy osobą upoważnioną do wysyłki możemy przekazać sprawozdanie do osoby uprawnionej. Osoba ta podpisuje sprawozdanie i dopiero po złożeniu przez nią podpisu kwalifikowanego (lub też ePUAP) osoba przygotowująca zgłoszenie może wysłać sprawozdanie.

Po sprawdzeniu zgłoszenia (Weryfikuj zgłoszenie) i jego podpisaniu przez jednego z członków zarządu uaktywnia się opcja "Wyślij zgłoszenie do repozytorium DF".

Po przekazaniu dokumentów do Repozytorium W zakładce **<u>Powiadomienia – Przeglądarka dokumentów finansowych</u> w ciągu 24 godzin powinno zostać opublikowane nasze sprawozdanie finansowe.** 

Bardzo istotna jest kontrola, czy dokumenty na pewno się opublikowały – jeśli w ciągu 24 godzin od złożenia nie pojawią się, sprawozdanie powinno zostać złożone jeszcze raz (informacja uzyskana na z infolinii eKRS w dniu 30.01.2019 – na wszelki wypadek zalecamy odczekać 3 dni)

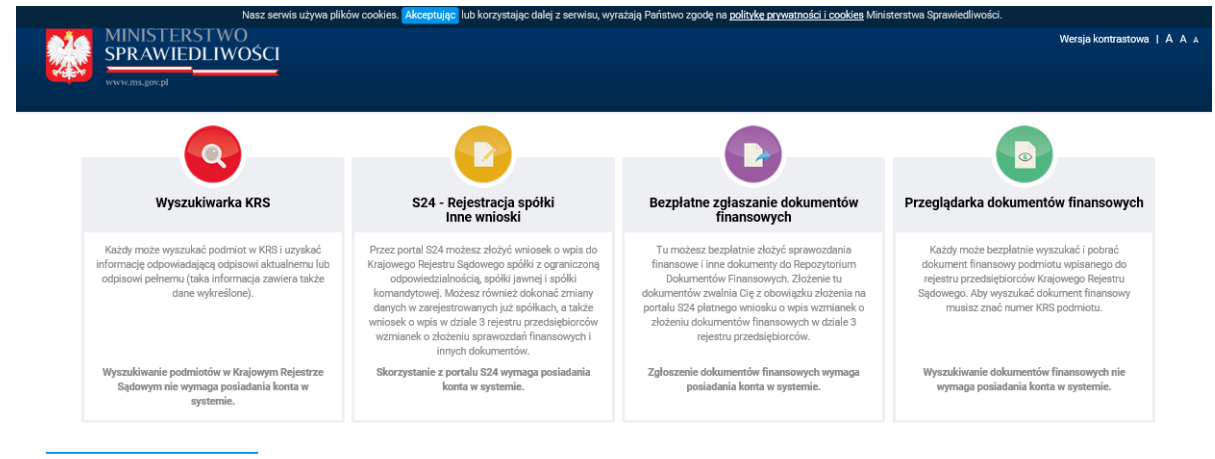

94 10 901